# การบันทึกบัญชีตั้งหนี้กรณีหนึ่งใบแจ้งหนี้มีหลายใบกำกับภาษี

# (การแตกรายการภาษีซื้อ)

#### <u>ขั้นตอน</u>

 เลือกดูเมนูระบบซื้อ (Vendors) > Bills > คลิกที่ Create เพื่อสร้างรายการเหมือนการตั้ง หนี้ AP ปกติ

| •                                                                                                    | Accou                                                                                                    | <u> </u>                                                                                                    |                                                                                                    |                                       |                                                                                                    |                                                                                                    |                                                                                                    |                                                         |                                          |                                                                                                    |                               |                                                                                                    |                                                                                                    |                                                                                                    |
|----------------------------------------------------------------------------------------------------|----------------------------------------------------------------------------------------------------|----------------------------------------------------------------------------------------------------|----------------------------------------------------------------------------------------------------|---------------------------------------|----------------------------------------------------------------------------------------------------|----------------------------------------------------------------------------------------------------|----------------------------------------------------------------------------------------------------|---------------------------------------------------------|------------------------------------------|----------------------------------------------------------------------------------------------------|-------------------------------|----------------------------------------------------------------------------------------------------|----------------------------------------------------------------------------------------------------|----------------------------------------------------------------------------------------------------|
| ccou                                                                                                    | inting Ov                                                                                                    | verview                                                                                                    |                                                                                                    |                                       | Bills<br>Retund<br>Receipts                                                                                                    |                                                                                                    | <b>ت</b><br>۲۱                                                                                                    | Favorites $\mathbf{x}$<br>Filters $\mathbf{v} \equiv 0$ | Search<br>Group By 👻 ★                   | Favorites 👻                                                                                                    |                               | 1                                                                                                    | -46 / 46 《                                                                                                    | ;                                                                                                    |
| สมุดร<br>Purch<br>NEW<br>UP                                                                                                    | รายวันชื้อ-<br>nase<br>W BILL<br>D BILLS                                                                                                    | ·ด่างประเทศ                                                                                                    | 2 Bills<br>1 Bills                                                                                                    | to Validate<br>to Pay                 | Supplier E<br>Cheque (F<br>Payments<br>Products<br>Vendors                                                                                                    | Billing<br>Payment)<br>s                                                                                                    | :<br>0 B<br>6 B                                                                                                    | สมุดรายวันชื่<br>Purchase<br>NEW BILL<br>UPLOAD BIL     | ða<br>LS                                 | 1 Bill<br>152 B                                                                                                    | s to Validate<br>Bills to Pay | 13,                                                                                                    | 0.00 E<br>717,477.97 E                                                                                                    |                                                                                                    |
| Du                                                                                                    | ue 2                                                                                                    | 21-27 Feb                                                                                                    | This Week                                                                                                    | 7-13 Mar                              | 14-20 Mar                                                                                                    | Not D                                                                                                    | lue                                                                                                    | Due                                                     | 21-27 Feb                                | This Week                                                                                                    | 7-13 Mar                      | 14-20 Mar                                                                                                    | Not Due                                                                                                    |                                                                                                    |
| สมุดร                                                                                                    | รายวันชื้อส                                                                                                    | สด                                                                                                    |                                                                                                    |                                       |                                                                                                    |                                                                                                    |                                                                                                    | สมุดรายวันข                                             | าย                                       |                                                                                                    |                               |                                                                                                    | 1                                                                                                    |                                                                                                    |
| Purch                                                                                                    | nase                                                                                                    |                                                                                                    |                                                                                                    |                                       |                                                                                                    |                                                                                                    |                                                                                                    | Sales                                                   |                                          |                                                                                                    |                               |                                                                                                    |                                                                                                    |                                                                                                    |
|                                                                                                    | Accou                                                                                                    | inting                                                                                                    | 0 Bills<br>Overview                                                                                                    | to Validate<br>Customers              | Vendors                                                                                                    | 0.0                                                                                                    | 00 B                                                                                                    | g Configura                                             | tion                                     | 6 Inv                                                                                                    | pices to Validate             | C 14                                                                                                    | 432.00 B                                                                                                    | to                                                                                                    |
|                                                                                                    | Accou                                                                                                    |                                                                                                    | 0 Bills<br>Overview                                                                                                    | to Validate<br>Customers              | Vendors                                                                                                    | 0.0                                                                                                    | 00 B<br>Reporting                                                                                                    | G Configura                                             | tion                                     | 6 Inv                                                                                                    | oices to Validate             | C 14 (                                                                                                    | 432.00 B                                                                                                    | ita                                                                                                    |
| Ills<br>CREAT                                                                                                    |                                                                                                    | Inting<br>IRT UPLOA<br>Vendor                                                                                                    | 0 Bills<br>Overview<br>D &<br>Bill Date                                                                                                    | to Validate<br>Customers<br>Source Do | Vendors<br>Journal                                                                                                    | 0.0                                                                                                    | 00 B<br>Reporting<br>Se<br>T                                                                                                    | g Configura<br>arch<br>Filters ▼ ≡ 0<br>Invoice Pe      | tion<br>Group By 👻 🖈<br>Billing Nu       | 6 Inv<br>Favorites ×<br>Due Date                                                                                                    | oices to Validate             | C 14 0<br>80 / 167 <<br>Total                                                                                                    | 432.00 B<br>Administra<br>> III<br>Amount D                                                                                                    | ito                                                                                                    |
| Ills<br>CREAT                                                                                                    | Accou<br>E IMPO<br>nber<br>2010-00                                                                                                    | Inting<br>RT UPLOA<br>Vendor<br>ห้างหุ้นส่วนจ่                                                                                                    | 0 Bills<br>Overview<br>D ±<br>Bill Date                                                                                                    | to Validate<br>Customers<br>Source Do | Vendors<br>Journal<br>สมุดราย                                                                                                    | 0.(<br>Accounting<br>I Pay<br>วันชื้อ                                                                                                    | 00 B<br>Reporting<br>Se<br>T<br>T<br>T                                                                                                    | g Configura<br>arch<br>Filters ▼ ≡ 0<br>Invoice Pe      | tion<br>Group By 👻 🚖<br>Billing Nu       | 6 Inv<br>Favorites *<br>Due Date<br>31/10/2020                                                                                                    | Dices to Validate             | € <sup>14</sup> (<br>80 / 167 <<br>Total<br>-12,747.93                                                                                                    | 432.00 B<br>Administra<br>> I≣<br>Amount D<br>8 -12,747.                                                                                                    | ue<br>33                                                                                                    |
| Ills CREAT                                                                                                    | Accou<br>E IMPOI<br>nber<br>2010-00                                                                                                    | Inting<br>RT UPLOA<br>Vendor<br>ห้างหุ้นส่วนจ่<br>บริษัท ไมคระ                                                                                                    | 0 Bills<br>Overview  D  E  Bill Date  01/10/2020  02/10/2020                                                                                                    | to Validate<br>Customers<br>Source Do | Vendors<br>Journal<br>สมุดราย<br>สมุดราย                                                                                                    | 0.<br>Accounting<br>I Pay<br>วันชื่อ<br>วันชื่อ                                                                                                 | 00 B<br>Reporting<br>Se<br>T<br>1<br>yment A<br>0.00<br>0.00                                                                              | g Configura<br>arch<br>Filters ▼ ≡ 0<br>Invoice Pe      | tion<br>Group By ▼ ★<br>Billing Nu       | 6 Inv<br>Favorites ~<br>Due Date<br>31/10/2020<br>01/11/2020                                                                                                   | Dices to Validate             | € 14<br>80 / 167 ≮<br>Total<br>-12,747.93<br>-278.20                                                                                                    | 432.00 ₿<br>Administra<br>> i≡<br>Amount D<br>8 -12,747.<br>8 -278.                                                                                                    | 10<br>10<br>13<br>20                                                                                         |
| Ills CREAT AP-2 AP-2 AP-2                                                                                                    | ACCOU<br>ACCOU<br>IMPOI<br>nber<br>2010-00<br>2010-00<br>2010-00                                                                                                    | Inting<br>RT UPLOA<br>Vendor<br>ห้างหุ้นส่วนจ่<br>บริษัท ในคระ<br>ห้างหุ้นส่วนจ่                                                                                             | O Bills           Overview           D           E           BIII Date           n           02/10/2020           n           02/10/2020                                                                                                    | to Validate<br>Customers<br>Source Do | Vendors<br>Journal<br>สมุดราย<br>สมุดราย                                                                                                    | 0.0<br>Accounting<br>ไ <b>Pay</b><br>วันชื่อ<br>วันชื่อ<br>วันชื่อ                                                                              | 000 B                                                                                                    | g Configura<br>arch<br>Filters ▼ ≡ 0<br>Invoice Pe      | tion<br>Group By ▼ ★<br>Billing Nu       | 6 Inv<br>Favorites ~<br>Due Date<br>31/10/2020<br>01/11/2020<br>01/11/2020                                                                                     | Cices to Validate             | € <sup>14</sup><br>80 / 167 ≮<br>Total<br>-12,747.93  <br>-278.201<br>-563,560.44                                                                                                    | 432.00 ₿<br>Administra<br>> I≣<br>Amount D<br>8 -12,747.<br>8 -278.<br>8 -563,560.                                                                                                    | 10<br>10<br>10<br>14                                                                                         |
| NEP<br>NEP<br>NEP<br>NEP<br>NEP<br>NEP<br>NEP<br>AP-2<br>AP-2<br>AP-2                                                                                                    | Accou<br>E IMPO<br>nber<br>2010-00<br>2010-00<br>2010-00<br>2010-00                                                                                                    | Inting<br>RT UPLOA<br>Vendor<br>ห้างหุ้นส่วนจ่<br>มริษัท ไมคระ<br>ห้างหุ้นส่วนจ่<br>ห้างหุ้นส่วนจ่                                                                           | O Bills           Overview           D           E           BIII Date           n           02/10/2020           n           02/10/2020           n           02/10/2020           n           02/10/2020           n           02/10/2020                                                                                                    | to Validate<br>Customers<br>Source Do | Vendors            Journal           สมุตราย         สมุตราย           สมุตราย         สมุตราย           สมุตราย         สมุตราย                                                                                                    | 0.0<br>Accounting<br>ກັນນີ້ອ<br>ກັນນີ້ອ<br>ກັນນີ້ອ<br>ກັນນີ້ອ                                                                                   | 000 B<br>Reporting<br>Se<br>T<br>I<br>I<br>I<br>I<br>I<br>I<br>I<br>I<br>I<br>I<br>I<br>I<br>I                                            | g Configura<br>arch<br>Filters ▼ ≡ 0<br>Invoice Pe      | se<br>tion<br>Group By ▼ ★<br>Billing Nu | 6 Inv<br>Favorites ~<br>Due Date<br>31/10/2020<br>01/11/2020<br>01/11/2020                                                                                     | Dices to Validate             | C 14 80 / 167 < Total -12,747.93   -278.20   -563,560.44   -33,798.99                                                                                                    | 432.00 ₿<br>Administra<br>Administra<br>Adminis                                                                                                    | 10<br>14<br>14                                                                                               |
| AP-2<br>AP-2<br>AP-2                                                                                                    | Accou<br>E IMPO<br>nber<br>2010-00<br>2010-00<br>2010-00<br>2010-00<br>2010-00                                                                                         | Inting<br>RT UPLOA<br>Vendor<br>ห้างหุ้นส่วนจ่<br>ห้างหุ้นส่วนจ่<br>ห้างหุ้นส่วนจ่<br>ห้างหุ้นส่วนจ่                                                                         | O Bills           Overview           D           E           Bill Date           a           02/10/2020           a           02/10/2020           a           02/10/2020           a           02/10/2020           a           02/10/2020           a           02/10/2020                                                                                                    | to Validate<br>Customers<br>Source Do | Vendors<br>Journal<br>สมุดราย<br>สมุดราย<br>สมุดราย<br>สมุดราย<br>สมุดราย                                                                                                    | 0.0<br>Accounting<br>Tuđa<br>Tuđa<br>Tuđa<br>Tuđa<br>Tuđa<br>Tuđa                                                                               | 000 B<br>Reporting<br>Se<br>T<br>ment A<br>0.00<br>0.00<br>0.00<br>0.00<br>0.00                                                           | G Configura<br>arch<br>Filters ▼ ≡ C                    | se<br>tion<br>Group By ▼ ★<br>Billing Nu | 6 Inv<br>Favorites -<br>Due Date<br>31/10/2020<br>01/11/2020<br>01/11/2020<br>02/11/2020                                                                       | Lices to Validate             | C. 14<br>80 / 167 C<br>Total<br>-12,747.93<br>-278.20<br>-563,560.44<br>-33,798.99<br>-200,625.00                                                                                                    | 432.00 ₿<br>Administra<br>Administra<br>Amount D<br>8 -12,747.<br>8 -278.<br>8 -563,560.<br>8 -33,798.<br>8 -200,625.                                                                                                    | 10<br>10<br>10<br>14<br>10                                                                                   |
| NEW<br>IIIS<br>REATI<br>AP-2<br>AP-2<br>AP-2<br>AP-2<br>AP-2<br>AP-2                                                                                                    | Accou<br>E IMPO<br>nber<br>2010-00<br>2010-00<br>2010-00<br>2010-00<br>2010-00<br>2010-00<br>2010-00                                                                   | Inting<br>RT UPLOA<br>Vendor<br>ห้างหุ้นส่วนจ่<br>ห้างหุ้นส่วนจ่<br>ห้างหุ้นส่วนจ่<br>ห้างหุ้นส่วนจ่                                                                         | O Bills           Overview           D           E           BIII Date           02/10/2020           02/10/2020           02/10/2020           02/10/2020           03/10/2020           03/10/2020           03/10/2020                                                                                                    | to Validate<br>Customers<br>Source Do | Vendors            Journal           สมุดราย         สมุดราย           สมุดราย         สมุดราย           สมุดราย         สมุดราย           สมุดราย         สมุดราย           สมุดราย         สมุดราย           สมุดราย         สมุดราย                                                                                                    | 0.0<br>Accounting<br>I Pay<br>51480<br>51480<br>51480<br>51480<br>51480<br>51480                                                                | 00 B<br>Reporting<br>Se<br>T<br>T<br>T<br>T<br>T<br>T<br>T<br>T<br>T<br>T<br>T<br>T<br>T                                                  | g Configura<br>arch<br>Filters → ≡ 0<br>Invoice Pe      | se<br>Sroup By ▼ ★<br>Billing Nu         | 6 Inv<br>Favorites •<br>Due Date<br>31/10/2020<br>01/11/2020<br>01/11/2020<br>02/11/2020<br>02/11/2020                                                         | Dices to Validate             | C 14<br>80 / 167 C<br>Total<br>-12,747,93<br>-278,201<br>-563,560,44<br>-33,798,99<br>-200,625,001<br>-201,601                                                                                                    | 432.00 ₿<br>Administre<br>Admount D<br>8 -12,747.<br>8 -563,560.<br>8 -563,560.<br>8 -33,798.<br>8 -200,625.<br>8 -201.                                                                                                    | 10<br>10<br>10<br>10<br>10                                                                                   |
| NEW<br>NEW<br>NEW<br>NEW<br>AP-2<br>AP-2<br>AP-2<br>AP-2<br>AP-2<br>AP-2<br>AP-2<br>AP-2                                                                                                    | Accou<br>E IMPOI<br>2010-00<br>2010-00<br>2010-00<br>2010-00<br>2010-00<br>2010-00<br>2010-00<br>2010-00<br>2010-00                                                    | Inting<br>RT UPLOA<br>Vendor<br>ห้างหุ้นส่วนจ่<br>ห้างหุ้นส่วนจ่<br>ห้างหุ้นส่วนจ่<br>ห้างหุ้นส่วนจ่<br>ห้างหุ้นส่วนจ่                                                       | O Bills:           Overview           D           E           BII Date           02/10/2020           02/10/2020           02/10/2020           03/10/2020           03/10/2020           03/10/2020           03/10/2020           0           05/10/2020                                                                                                    | to Validate<br>Customers<br>Source Do | Vendors            Journal           สมุดราย         สมุดราย           สมุดราย         สมุดราย           สมุดราย         สมุดราย           สมุดราย         สมุดราย           สมุดราย         สมุดราย           สมุดราย         สมุดราย           สมุดราย         สมุดราย                                                                                                    | 0.0<br>Accounting<br>1 Pay<br>51450<br>51450<br>51450<br>51450<br>51450<br>51450<br>51450                                                       | 00 B<br>Reporting<br>T<br>T<br>T<br>T<br>T<br>T<br>T<br>T<br>T<br>T<br>T<br>T<br>T                                                        | G Configura<br>arch<br>Filters ▼ = 0                    | tion<br>Group By → ★<br>Billing Nu       | 6 Inv<br>Favorites •<br>Due Date<br>31/10/2020<br>01/11/2020<br>01/11/2020<br>02/11/2020<br>02/11/2020<br>02/11/2020                                           | Dices to Validate             | C 14       80 / 167        Total       -12,747.93         -278.20         -563,560.44         -33,798.99         -200,625.00         -201,60         -105,429.24                                                                                                    | 432.00 B<br>Administra<br>Administra<br>Admount D<br>3 -12,747.<br>3 -278.<br>3 -563,560.<br>3 -3,798.<br>3 -200,625.<br>3 -201.<br>5 -105,429.                                                                                                    | 10<br>10<br>10<br>10<br>10<br>10<br>10<br>10                                                                 |
| NEW           IIIS           REAT           AP-2           AP-2           AP-2           AP-2           AP-2           AP-2           AP-2           AP-2           AP-2           AP-2           AP-2           AP-2           AP-2                                 | ACCOU<br>E IMPOI<br>2010-00<br>2010-00<br>2010-00<br>2010-00<br>2010-00<br>2010-00<br>2010-00<br>2010-00<br>2010-00<br>2010-00<br>2010-00                              | Inting<br>RT UPLOA<br>Vendor<br>ห้างหุ้นส่วนจ่<br>ห้างหุ้นส่วนจ่<br>ห้างหุ้นส่วนจ่<br>ห้างหุ้นส่วนจ่<br>ห้างหุ้นส่วนจ่<br>ห้างหุ้นส่วนจ่                                     | O Bills:           Overview           D           E           Bill Date           02/10/2020           02/10/2020           02/10/2020           02/10/2020           03/10/2020           03/10/2020           03/10/2020           03/10/2020           04           05/10/2020                                                                                                    | to Validate<br>Customers<br>Source Do | Vendors            Journal           สมุดราย         สมุดราย           สมุดราย         สมุดราย           สมุดราย         สมุดราย           สมุดราย         สมุดราย           สมุดราย         สมุดราย           สมุดราย         สมุดราย           สมุดราย         สมุดราย           สมุดราย         สมุดราย                                                                                                    | 0.0                                                                                                    | 000 B<br>Reporting<br>Se<br>T<br>T<br>T<br>T<br>T<br>T<br>T<br>T<br>T<br>T<br>T<br>T<br>T                                                 | g Configura<br>arch<br>Filters ▼ ≡ 0                    | tion<br>Sroup By ▼ ★<br>Billing Nu       | 6 Inv<br>Favorites •<br>Due Date<br>31/10/2020<br>01/11/2020<br>01/11/2020<br>02/11/2020<br>02/11/2020<br>02/11/2020<br>04/11/2020                             | Lices to Validate             | C. 14       80 / 167       Total       -12,747.93       -278.20       -563,560.44       -33,798.99       -200,625.00       -201,60       -105,429.24       -271,317.76                                                                                                    | 432.00 B<br>Administra<br>Administra<br>Amount D<br>B -12,747.<br>C -12,747.<br>C -278.<br>C -278.<br>C -33,798.<br>C -33,798.<br>C -34,797.<br>C -34,797. | 110<br>110<br>133<br>200<br>144<br>299<br>200<br>500<br>500<br>500<br>500<br>500<br>500<br>500<br>500<br>500 |
| AP-2<br>AP-2<br>AP-2<br>AP-2<br>AP-2<br>AP-2<br>AP-2<br>AP-2                                                                                                    | Accou<br>E IMPO<br>nber<br>2010-00<br>2010-00<br>2010-00<br>2010-00<br>2010-00<br>2010-00<br>2010-00<br>2010-00<br>2010-00                                             | Inting<br>RT UPLOA<br>Vendor<br>ห้างหุ้นส่วนจ่<br>ห้างหุ้นส่วนจ่<br>ห้างหุ้นส่วนจ่<br>ห้างหุ้นส่วนจ่<br>ห้างหุ้นส่วนจ่<br>ห้างหุ้นส่วนจ่<br>ห้างหุ้นส่วนจ่                   | O Bills           Overview           D           BIII Date           02/10/2020           02/10/2020           02/10/2020           02/10/2020           02/10/2020           03/10/2020           03/10/2020           03/10/2020           03/10/2020           03/10/2020           03/10/2020           03/10/2020           03/10/2020           03/10/2020           03/10/2020           03/10/2020           03/10/2020           03/10/2020 | to Validate<br>Customers<br>Source Do | Vendors            Journal           สมุดราย         สมุดราย           สมุดราย         สมุดราย           สมุดราย         สมุดราย           สมุดราย         สมุดราย           สมุดราย         สมุดราย           สมุดราย         สมุดราย           สมุดราย         สมุดราย           สมุดราย         สมุดราย           สมุดราย         สมุดราย                                                                                          | 0.0<br>Accounting<br>Yu 40<br>Yu 40<br>Yu 40<br>Yu 40<br>Yu 40<br>Yu 40<br>Yu 40<br>Yu 40<br>Yu 40<br>Yu 40<br>Yu 40<br>Yu 40<br>Yu 40<br>Yu 40 | 000 B<br>Reporting<br>Se<br>▼ 1<br>ment A<br>0.00<br>0.00<br>0.00<br>0.00<br>0.00<br>0.00<br>0.00<br>0.00<br>0.00<br>0.00<br>0.00<br>0.00 | g Configura<br>arch<br>Filters ▼ ≡ 0<br>Invoice Pe      | SF<br>Stroup By                          | 6 Inv<br>Favorites -<br>Due Date<br>31/10/2020<br>01/11/2020<br>02/11/2020<br>02/11/2020<br>02/11/2020<br>02/11/2020<br>04/11/2020<br>04/11/2020               | Lices to Validate             | C. 14       80 / 167       Total       -12,747.93       -278.20       -563,560.44       -33,798.99       -200,625.00       -201,60       -105,429.24       -271,317.76       -1,177.00                                                                                                    | 432.00 B<br>Administra<br>Administra<br>Amount D<br>B -12,747.<br>B -278.<br>B -563,560.<br>B -33,798.<br>B -33,798.<br>B -200,625.<br>B -33,798.<br>B -200,625.<br>B -201,82.<br>C -211,317.<br>B -1,177.                                                                                                    | 1to<br>93<br>20<br>44<br>99<br>20<br>24<br>76<br>20                                                          |
| New           IIIIs           CREATI           Num           AP-2           AP-2           AP-2           AP-2           AP-2           AP-2           AP-2           AP-2           AP-2           AP-2           AP-2           AP-2           AP-2           AP-2 | Accou<br>E IMPO<br>mber<br>2010-00<br>2010-00<br>2010-00<br>2010-00<br>2010-00<br>2010-00<br>2010-00<br>2010-00<br>2010-00<br>2010-00<br>2010-00<br>2010-00<br>2010-00 | Inting<br>RT UPLOA<br>Vendor<br>ห้างหุ้นส่วนจ่<br>น้างหุ้นส่วนจ่<br>ห้างหุ้นส่วนจ่<br>ห้างหุ้นส่วนจ่<br>ห้างหุ้นส่วนจ่<br>ห้างหุ้นส่วนจ่<br>ห้างหุ้นส่วนจ่<br>ห้างหุ้นส่วนจ่ | O Bills           Overview           D           E           BIII Date           02/10/2020           03/10/2020           04           03/10/2020           04           05/10/2020           05/10/2020           05/10/2020           05/10/2020           05/10/2020           05/10/2020           05/10/2020           05/10/2020           05/10/2020                                                                                         | to Validate Customers Source Do       | Vendors           Journal           สมุดราย           สมุดราย | 0.0<br>Accounting<br>Yuda<br>Yuda<br>Yuda<br>Yuda<br>Yuda<br>Yuda<br>Yuda<br>Yuda<br>Yuda                                                       | 00 B<br>Reporting<br>Se<br>T<br>T<br>T<br>T<br>T<br>T<br>T<br>T<br>T<br>T<br>T<br>T<br>T                                                  | g Configura<br>arch<br>Filters ▼ ≡ 0<br>Invoice Pe      | se<br>tion<br>Group By 👻 🖈               | 6 Inv<br>Favorites -<br>Due Date<br>31/10/2020<br>01/11/2020<br>02/11/2020<br>02/11/2020<br>02/11/2020<br>04/11/2020<br>04/11/2020<br>04/11/2020<br>04/11/2020 | Lices to Validate             | C. 14<br>80 / 167 C<br>Total<br>-12,747,93<br>-278,20<br>-278,20<br>-278,20<br>-278,20<br>-278,20<br>-278,20<br>-278,20<br>-278,20<br>-278,20<br>-278,20<br>-278,20<br>-278,20<br>-20,625,00<br>-201,60<br>-201,60<br>-10,747,90<br>-201,60<br>-201,60<br>-10,747,90<br>-201,60<br>-10,747,90<br>-201,60<br>-10,747,90<br>-201,60<br>-10,747,90<br>-201,60<br>-10,747,90<br>-201,60<br>-10,747,90<br>-201,60<br>-10,747,90<br>-10,747,90<br>-201,60<br>-10,747,90<br>-10,747,90<br>-200,90<br>-200,90<br>-200 | 432.00 ₿<br>Administra<br>Administra<br>Admount D<br>3 -12,747.<br>3 -278.<br>3 -201.<br>5 -33,798.<br>3 -200,625.<br>3 -201.<br>5 -201.<br>5                                                                                                    | 933<br>200<br>444<br>999<br>200<br>200<br>200<br>200<br>200<br>200<br>200<br>200<br>200                      |

## 2. บันทึกบัญชีซื้อสินค้า

| •     | Accounting     | Overview                                                               | Customers        | Vendors | Accounting  | Reporting     | Configuration |     |              |        | <b>1</b>           | C 14       | Administra |
|-------|----------------|------------------------------------------------------------------------|------------------|---------|-------------|---------------|---------------|-----|--------------|--------|--------------------|------------|------------|
| lls / | New            |                                                                        |                  |         |             |               |               |     |              |        |                    |            |            |
| AVE   | DISCARD        |                                                                        |                  |         |             |               |               |     |              |        |                    |            |            |
|       |                |                                                                        |                  |         |             |               | Currency      |     | ТНВ          |        |                    | - C*       |            |
|       |                |                                                                        |                  |         |             |               |               |     |              |        |                    |            |            |
|       | Invoice Lines  | Journal Items                                                          | Other Info       |         |             |               |               |     |              |        |                    |            |            |
|       | Product        | Label                                                                  | Account          | Ana     | alytic Acco | Analytic Tags | Quantity      | Uo  | Price        | Disc.% | Taxes              | Subtotal   |            |
|       |                | [IMP-1101-004-<br>GR00-00]<br>Kambukka ETNA<br>- Glacier #1101-<br>004 | 50-0000 ตัา<br>ง | มทุ่นข  |             |               | 1.00          | Pcs | 100,000.0000 | 0.00   | (กาษีชื่อ 7% (ร )  | 100,000.00 | ê          |
|       | Add a line Add | a section Add a                                                        | note             |         |             |               |               |     |              |        |                    |            |            |
|       |                |                                                                        |                  |         |             |               |               |     |              |        |                    |            |            |
|       |                |                                                                        |                  |         |             |               |               |     |              |        |                    |            |            |
|       |                |                                                                        |                  |         |             |               |               |     |              |        | Untaxed Amount:    | 100,000.00 | B          |
|       |                |                                                                        |                  |         |             |               |               |     |              |        | Discounted Amount: | 0.00       | в          |
|       |                |                                                                        |                  |         |             |               |               |     |              |        | VAT 7%:            | # 7,000.00 | В          |
|       |                |                                                                        |                  |         |             |               |               |     |              |        | Total:             | 107,000.0  | 0          |

 คลิกที่ Tab "Journal Item" ที่แสดงการบันทึกบัญชีตั้งหนี้ซื้อสินค้า หลังจากนั้นคลิกที่ Add a line ตามภาพด้านล่าง เพื่อกรอกบัญชีภาษีซื้อแยกออกเป็นอีกหนึ่งบรรทัด

| Accounting       | Overview                                                         | Customers  | Vendors | Accounting | Reporting | Configuration |            |              |             | <b>Q</b> 1 | C 14      | Admin | istrato |
|------------------|------------------------------------------------------------------|------------|---------|------------|-----------|---------------|------------|--------------|-------------|------------|-----------|-------|---------|
| s / New          |                                                                  |            |         |            |           |               |            |              |             |            |           |       |         |
| VE DISCARD       |                                                                  |            |         |            |           |               |            |              |             |            |           |       |         |
|                  |                                                                  |            |         |            |           | Currency      | THE        | 3            |             |            | *         | 2ª    |         |
| Invoice Lines J  | ournal Items                                                     | Other Info |         |            |           |               |            |              |             |            |           |       |         |
| Acco Partner     | Label                                                            | Referen    | WHT     | WHT Ty     | Amt Befor | Taxes         | Debit      | Credit       | Originator  | Base Amo   | Exclude F | ir    |         |
| 21-3000 ทดสอบ Te |                                                                  |            |         |            | 0.00      |               | 0.00 B     | 107,000.00 B |             | 0.00 B     | ×         | Ē     |         |
| 11-7002 ทดสอบ Te | : ภาษีซื้อ 7%<br>(ราคาไม่รวม<br>ภาษีฯ)                           |            |         |            | 0.00      |               | 7,000.00   | 0.00         | account.tax | 100,000.00 | 2         | â     |         |
| 50-0000 ทดสอบ Te | [IMP-1101-<br>004-GR00-0<br>Kambukka<br>ETNA - Glac<br>#1101-004 | 0]<br>ier  |         |            | 0.00      | (กาษีชื่อ 7%) | 100,000.00 | 0.00         |             | 0.00       |           | Ē     |         |
| Add a line       |                                                                  |            |         |            |           |               |            |              |             |            |           |       |         |
|                  |                                                                  |            |         |            |           |               | 107,000.00 | 107,000.00   |             |            |           |       |         |
| •                |                                                                  |            |         |            |           |               |            |              |             |            |           | •     |         |
|                  |                                                                  |            |         |            |           |               |            |              |             |            |           |       |         |

| •       | Accounting       | Overview                                                        | Customers    | Vendors | Accounting | Reporting | Configuration |            |              |             | <b>Q</b> D | C 14    | Adm            | inistrato |
|---------|------------------|-----------------------------------------------------------------|--------------|---------|------------|-----------|---------------|------------|--------------|-------------|------------|---------|----------------|-----------|
| 3ills / | New              |                                                                 |              |         |            |           |               |            |              |             |            |         |                |           |
| SAVE    | DISCARD          |                                                                 |              |         |            |           |               |            |              |             |            |         |                |           |
|         |                  |                                                                 |              |         |            |           | Currency      | TH         | 3            |             |            | •       | C <sup>*</sup> |           |
|         | Invoice Lines    | ournal Items                                                    | Other Info   |         |            |           |               |            |              |             |            |         |                |           |
|         | Acco Partner     | Label                                                           | Referen      | WHT     | WHT Ty     | Amt Befor | Taxes         | Debit      | Credit       | Originator  | Base Amo   | Exclude | Fr             |           |
|         | 21-3000 ทดสอบ Te |                                                                 |              |         |            | 0.00      |               | 0.00 B     | 107,000.00 B |             | 0.00 E     | ×       | Ē              |           |
|         | 11-7002 ทดสอบ Te | ภาษีชื้อ 7%<br>(ราคาไม่รวม<br>ภาษีฯ)                            | 1            |         |            | 0.00      |               | 7,000.00   | 0.00         | account.tax | 100,000.00 | 2       | Ē              |           |
|         | 50-0000 ทดสอบ Te | [IMP-1101-<br>004-GR00-0<br>Kambukka<br>ETNA - Gla<br>#1101-004 | 00]<br>Icier |         |            | 0.00      | (กาษีชื่อ 7%) | 100,000.00 | 0.00         |             | 0.00       |         | Ŵ              |           |
|         | Add a line       |                                                                 |              |         |            |           |               | 107 000.00 | 107.000.00   |             |            |         |                |           |
|         | 4                |                                                                 |              |         |            |           |               | ,          | 101,000,000  |             |            |         |                |           |
|         |                  |                                                                 |              |         |            |           |               |            |              |             |            |         |                |           |

## สิ่งสำคัญที่ต้องกรอกข้อมูล มีดังนี้

กรอบแดง

- Column "Debit" >> แก้ไขยอด Dr.
- Column "Base Amount" >> แก้ไขยอดฐานในการคำนวณภาษี

กรอบเขียว

- Column "Account" >> กรอกรหัสบัญชี ภาษีซื้อ
- Column "Debit" >> ระบุยอด Dr.
- Column "Originator Tax Repartition Line" >> ระบุว่า account.tax.repartition.line ระบบจะขึ้นมาให้ เลือก ให้เลือกตัวใดตัวหนึ่ง
- Column "Base Amount" >> ระบุยอดฐานในการคำนวณภาษี
- Column "Exclude from Invoice Tab" >> ติ๊กที่ช่องสี่เหลี่ยม

|         | Accou     | n <b>ting</b> ov | erview   | Customers                                                        | Vendors    | Accounting | Reporting | Configuratio | n              |              |                          | <b>1</b> C <mark>14</mark> | 📃 Administrator 👻 |
|---------|-----------|------------------|----------|------------------------------------------------------------------|------------|------------|-----------|--------------|----------------|--------------|--------------------------|----------------------------|-------------------|
| Bills / | / IM-2103 | -0001            |          |                                                                  |            |            |           |              |                |              |                          |                            |                   |
| EDIT    | CREATE    |                  |          |                                                                  |            |            | Print 🔻   | Action -     |                |              |                          |                            | 81/81 < >         |
|         |           |                  |          |                                                                  |            |            |           |              | Journal        | สมุดรายว่    | วันซื้อ-ค่างประเทศ (THB) |                            | <b>^</b>          |
|         |           |                  |          |                                                                  |            |            |           |              | Currency       | THB          |                          |                            |                   |
|         |           | Invoice Lines    | Jourr    | nal Items                                                        | Other Info |            |           |              |                |              |                          |                            |                   |
|         |           | Account Par      | tner     | Label                                                            | Referen    | nce WHT    | WHT Type  | Amt Before   | Taxes          | Debit        | Credit Originator        | Base Amou Exclude          | 1                 |
|         | _         | 21-3000 ทด       | สอบ Test |                                                                  |            |            |           | 0.0          | )              | 0.00 B       | 107,000.00 B             | 0.00 B 🔽                   |                   |
|         |           | 11-7002 ทด       | สอบ Test | ภาษีชื้อ 7%<br>(ราคาไม่รวม<br>ภาษีฯ)                             |            |            |           | 0.00         | )              | 5,600.00 B   | 0.00 B account.tax.r.    | 80,000.00 B 🛃              |                   |
|         |           | 50-0000 ทด       | สอบ Test | [IMP-1101-<br>004-GR00-0<br>Kambukka<br>ETNA - Glac<br>#1101-004 | 0]<br>iier |            |           | 0.00         | 0 (ภาษิชัอ 7%) | 100,000.00 B | 0.00 B                   | 0.00 B                     |                   |
|         |           | 11-7002 ทด       | งอบ Test | ภาษีชื้อ 7%<br>(ราคาไม่รวม<br>ภาษีฯ)                             |            |            |           | 0.00         | D              | 1,400.00 B   | 0.00 B account.tax.r.    | 20,000.00 B 🗾              |                   |
|         |           |                  |          |                                                                  |            |            |           |              |                | 107,000.00   | 107,000.00               |                            | -                 |
|         |           |                  |          |                                                                  |            |            |           |              |                |              |                          |                            |                   |

#### <u>ตัวอย่างรายงานภาษีที่ได้</u>

| รายงานภาษีชื่อ    |                           |                            |               |          |  |  |  |  |  |  |
|-------------------|---------------------------|----------------------------|---------------|----------|--|--|--|--|--|--|
| เดือนภาษี         | กุมภาพันธ์                | ปี                         | 2564          |          |  |  |  |  |  |  |
| ชื่อผู้ประกอบการ  | บริษัท ไมครอน กรุ๊ป จำกัด | เลขประจำตัวผู้เสียภาษีอากร | 0105556167078 |          |  |  |  |  |  |  |
| ชื่อสถานประกอบการ | บริษัท ไมครอน กรุ๊ป จำกัด | 🛛 สำนักงานใหญ่ 🛛 สาขาที่   |               |          |  |  |  |  |  |  |
| สถานประกอบการ     |                           |                            |               | หน้า 1 / |  |  |  |  |  |  |

|                 |             | ືໃ           | ปกำกับภาษี              |                                | เลขประจำตัวผู้เสีย                  | สถานประ  | ะกอบการ |                            |                          |                  |                  |
|-----------------|-------------|--------------|-------------------------|--------------------------------|-------------------------------------|----------|---------|----------------------------|--------------------------|------------------|------------------|
| ลำด่<br>ที่/เล่ | เับ<br>มที่ | วัน เดือน ปี | เลขที่                  | ชื่อผู้ซื้อสินค้า/ผู้รับบริการ | ภาษีอากร<br>ของผู้ซื้อสินค้า/ผู้รับ | สำนักงาน | สาขาที่ | มูลค่าสินค้า<br>หรือบริการ | จำนวนภาษี<br>มูลค่าเพิ่ม | จำนวนเงิน<br>รวม | หมายเหตุ         |
|                 |             |              |                         |                                | บรการ                               |          |         |                            |                          |                  |                  |
| 1               |             | 2021-02-01   | Test                    | ทดสอบ Test                     |                                     | 00000    |         | 80,000.00                  | 5,600.00                 | 85,600.00        | AP-2102-<br>0001 |
| 2               |             | 2021-02-01   | Test                    | ทดสอบ Test                     |                                     | 00000    |         | 20,000.00                  | 1,400.00                 | 21,400.00        | AP-2102-<br>0001 |
| 3               | 3           | 2021-02-15   | test กรณีเงินมัดจำ<br>1 | บรีษัท ไมครอนไปรไมชัน<br>จำกัด | 0105544099480                       | 00000    |         | 10,000.00                  | 700.00                   | 10,700.00        | IM-2102-<br>0001 |
|                 |             |              |                         |                                |                                     |          |         |                            |                          |                  |                  |
|                 |             |              |                         |                                |                                     |          | รวม     | 110,000.00                 | 7,700.00                 | 117,700.00       |                  |

## <u>กรณีวันที่ใบกำกับภาษีไม่ใช่วันที่เดียวกันกับ Tax Invoice Date</u>

1. เลือกดูเมนู Accounting > คลิกที่ Purchase Tax Report

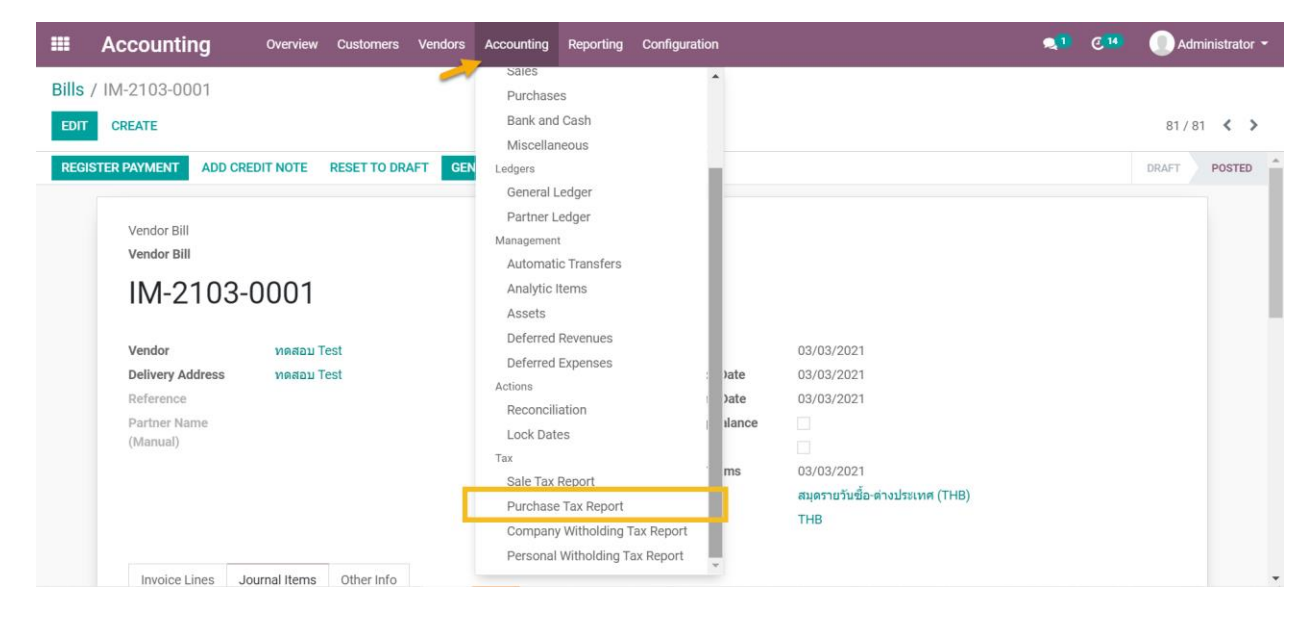

# ระบบจะแสดงรายการภาษีซื้อทั้งหมด เราสามารถจัดกลุ่มโดยใช้ Group by หรือ Filter ก็ได้

| Accounting                 | Overview Customer     | s Vendors Acco       | ounting Reporting | Configuration          |                       | <b>2</b> 1 C14 | Admini     | strator 👻 |
|----------------------------|-----------------------|----------------------|-------------------|------------------------|-----------------------|----------------|------------|-----------|
| Purchase Tax Report        |                       |                      |                   | Search                 |                       |                |            | Q         |
| ÷                          |                       |                      |                   | ▼ Filters ▼ ≡ Grou     | ıp By 👻 🌟 Favorites 👻 |                | 1-80 / 220 | < >       |
| D 15/12/2020 GLP2-2012-00  | สมุดรายวันจ่าย-เ      | ช่าระ <i>ร</i>       | า.พ.36 เดี 10     | 8,567.00 กรมสรรพากร    | 11-7002 ภาษีชี้       | 7,599.62 B     | 0.00 B     | 0.00      |
| 07/10/2020 JV-2010-0001 (  | สมุดรายวันทั่วไป      | ปรับปรุ              | ุงบัญชี ค         | 0.00                   | 11-7002 ภาษีซี้       | 7,339.63 B     | 0.00 B     | 0.00      |
| ☐ 13/10/2020 AP-2010-0017. | สมุดรายวันซื้อ ( ภาว  | ษีซื้อ 7% (ราค JIV63 | 10-1731           | 0.00 ห้างหุ้นส่วนจ่าก้ | 11-7002 ภาษีซี้       | 7,288.40 B     | 0.00 B     | 0.00      |
| 27/11/2020 AP-2011-0056.   | สมุดรายวันซื้อ ( ภาว  | ∄ชื้อ 7% (ราค JIV63  | 11-3031           | 0.00 ห้างหุ้นส่วนจ่าก้ | 11-7002 ภาษีซี้       | 6,914.60 B     | 0.00 B     | 0.00      |
| 05/10/2020 AP-2010-0006.   | สมุดรายวันซื้อ ( ภาว  | รีซื้อ 7% (ราค JIV63 | 10-0599           | 0.00 ห้างหุ้นส่วนจำกั  | 11-7002 ภาษีชี้       | 6,897.24 B     | 0.00 B     | 0.00      |
| 02/12/2020 AP-2012-0004    | สมุดรายวันซื้อ ( ภาม  | ∄ซื้อ 7% (ราค        |                   | 0.00 ห้างหุ้นส่วนจำกั  | 11-7002 ภาษีซี้       | 6,731.90 B     | 0.00 B     | 0.00      |
| 27/11/2020 AP-2011-0055.   | สมุดรายวันซื้อ ( ภาม  | รีซื้อ 7% (ราค JIV63 | 11-3030           | 0.00 ห้างหุ้นส่วนจำกั  | 11-7002 ภาษีชี้       | 6,531.84 B     | 0.00 B     | 0.00      |
| 04/11/2020 AP-2011-0005.   | สมุดรายวันซื้อ ( ภาว  | รีซื้อ 7% (ราค JIV63 | 11-0472           | 0.00 ห้างหุ้นส่วนจำกั  | 11-7002 ภาษีชี้       | 6,531.84 B     | 0.00 B     | 0.00      |
| ☐ 15/10/2020 GLP2-2010-00  | สมุดรายวันจ่าย-เ      | ช่าระค่              | ารถฟอคลิ          | 0.00 บริษัท ไทยเหรีย   | . 11-7002 ภาษีชี้     | 6,214.95 B     | 0.00 B     | 0.00      |
| 22/12/2020 AP-2012-0035    | สมุดรายวันซื้อ ( ภาม  | ∃ซื้อ 7% (ราค        |                   | 0.00 ห้างหุ้นส่วนจำก้  | 11-7002 ภาษีซี้       | 5,936.00 B     | 0.00 B     | 0.00      |
| O5/11/2020 AP-2011-0007.   | สมุดรายวันซื้อ ( ภาม  | รีซื้อ 7% (ราค JIV63 | 11-0653           | 0.00 ห้างหุ้นส่วนจำกั  | 11-7002 ภาษีชี้       | 5,600.00 B     | 0.00 B     | 0.00      |
| 03/03/2021 IM-2103-0001    | สมุดรายวันซื้อ-ด่ ภาบ | ∃ชื้อ 7% (ราค        |                   | 0.00 ทดสอบ Test        | 11-7002 ภาษีชี้       | 5,600.00 B     | 0.00 B     | 0.00      |
| 06/11/2020 AP-2011-0015.   | สมุดรายวันซื้อ ( ภาว  | ษีซื้อ 7% (ราค JIV63 | 11-0835           | 0.00 ห้างหุ้นส่วนจำกั  | 11-7002 ภาษีชี้       | 5,586.00 B     | 0.00 B     | 0.00      |
| 06/11/2020 AP-2011-0018.   | สมุดรายวันซื้อ ( ภาม  | ∃ชื้อ 7% (ราค JIV63  | 11-0839           | 0.00 ห้างหุ้นส่วนจ่ากั | 11-7002 ภาษีซี้       | 5,522.02 B     | 0.00 B     | 0.00 🗸    |

|    | Accou                                 | nting          | Overview Custo    | omers Vendors      | Accounting | Reporting | Configur      | ation          |                  |          | 2          | C 14 | Adminis    | strator 👻 |
|----|---------------------------------------|----------------|-------------------|--------------------|------------|-----------|---------------|----------------|------------------|----------|------------|------|------------|-----------|
| Pu | Purchase Tax Report Tak Report Search |                |                   |                    |            |           |               |                | Q                |          |            |      |            |           |
| *  |                                       |                |                   |                    |            |           | <b>▼</b> Filt | ters ▼ ≡ Group | By 🝷 🚖 Favorites | •        |            |      | 1-3 / 3    | < >       |
|    | Date                                  | Journal Entry  | Journal           | Label              | Reference  | Amt Bef   | ore T         | Partner        | Account          | Reconcil | Debit      | Cr   | edit Amour | nt in     |
|    | 01/02/2021                            | AP-2102-0001 ( | สมุดรายวันซื้อ (T | . ภาษีซื้อ 7% (ราค | Test       |           | 0.00          | ทดสอบ Test     | 11-7002 ภาษีซึ้  |          | 5,600.00₿  | (    | 0.00 B     | 0.00      |
|    | 01/02/2021                            | AP-2102-0001 ( | สมุดรายวันซื้อ (T | ภาษีซื้อ 7% (ราค   | Test       |           | 0.00          | ทดสอบ Test     | 11-7002 ภาษีซี้  |          | 1,400.00 B | (    | 0.00 B     | 0.00      |

## จากนั้นคลิกที่รายการภาษีซื้อที่ต้องการแก้ไข > คลิกที่ EDIT เพื่อเปิดโหมดการแก้ไข

<u>สิ่งที่ต้องระบุ:</u>

- Date Vat = ระบุวันที่ที่ต้องการแสดงในรายงานภาษีซื้อ
- **Ref** = ระบุเลขที่ใบกำกับภาษี

# รายการภาษีซื้อตัวที่ 1

|       | Accounting            | Overview Customers                   | Vendors    | Accounting  | Reporting                  | Configuration    | <b>QI</b> C <b>I</b>                                     | 🕕 Admi | nistrator 👻 |
|-------|-----------------------|--------------------------------------|------------|-------------|----------------------------|------------------|----------------------------------------------------------|--------|-------------|
| Purcl | hase Tax Report / AP- | 2102-0001 (Test) ກ                   | าษีซื้อ 7% | % (ราคาไม่ร | วมภาษีฯ)                   |                  |                                                          |        |             |
| EDIT  | ι                     |                                      |            | Print       | <ul> <li>Action</li> </ul> |                  |                                                          | 1/3    | < >         |
|       | Account               | 11-7002 ภา <del>ษ</del> ีชื้อ (ภพ30) | (ภพ36)     |             |                            | Journal Entry    | AP-2102-0001 (Test)                                      |        | *           |
|       | Debit                 | 5,600.00                             |            |             |                            | WHT              |                                                          |        |             |
|       | Credit                | 0.00                                 |            |             |                            | Amt Before Tax   | 0.00                                                     |        |             |
|       | Quantity              | 1.00                                 |            |             |                            |                  |                                                          |        |             |
|       | Product               |                                      |            |             |                            |                  |                                                          |        |             |
|       |                       |                                      |            |             |                            |                  |                                                          |        |             |
|       | Dates                 |                                      |            |             |                            | Taxes            |                                                          |        |             |
|       | Date                  | 01/02/2021                           |            |             |                            | Originator Tax   | ภาษีซื้อ 7% (ราคาไม่รวมภาษีฯ)                            |        |             |
|       | Tax Inv Date          | 01/02/2021                           |            |             |                            | Tax Audit String | 7. Input tax (according to invoice of purchase amount in |        |             |
|       | Date Vat              | 15/02/2021                           |            |             |                            |                  | 6.): 5,600.00 B                                          |        |             |
|       | Ref                   | TIN2102/0001                         | J          |             |                            |                  |                                                          |        |             |
|       | Special Tax           |                                      |            |             |                            |                  |                                                          |        |             |
|       | Exclude From Invoice  | <b>V</b>                             |            |             |                            |                  |                                                          |        |             |
|       | Tab                   |                                      |            |             |                            |                  |                                                          |        |             |
|       | Invoice/Bill Date     | 01/02/2021                           |            |             |                            |                  |                                                          |        |             |
|       | Follow-up Level       |                                      |            |             |                            |                  |                                                          |        |             |
|       | Latest Follow-up      |                                      |            |             |                            |                  |                                                          |        |             |
|       | D D                   |                                      |            |             |                            |                  |                                                          |        | •           |

# รายการภาษีซื้อตัวที่ 2

|       | Accounting            | Overview Customers      | Vendors Accoun    | ting Reporting  | Configuration    |                               | <b>Q</b> 1 | © 14 | 🕕 Administrator 👻 |
|-------|-----------------------|-------------------------|-------------------|-----------------|------------------|-------------------------------|------------|------|-------------------|
| Purch | nase Tax Report / AP- | -2102-0001 (Test) ร     | าษีซื้อ 7% (ราคา' | ไม่รวมภาษีฯ)    |                  |                               |            |      |                   |
| EDIT  |                       |                         | P                 | rint 👻 Action 👻 |                  |                               |            |      | 2/3 < >           |
|       | Account               | 11-7002 ภาษีชื้อ (ภพ30) | (ภพ36)            |                 | Journal Entry    | AP-2102-0001 (Test)           |            |      | *                 |
|       | Debit                 | 1,400.00                |                   |                 | WHT              |                               |            |      |                   |
|       | Credit                | 0.00                    |                   |                 | Amt Before Tax   | 0.00                          |            |      |                   |
|       | Quantity              | 1.00                    |                   |                 |                  |                               |            |      |                   |
|       | Product               |                         |                   |                 |                  |                               |            |      |                   |
|       |                       |                         |                   |                 |                  |                               |            |      |                   |
|       | Dates                 |                         |                   |                 | Taxes            |                               |            |      |                   |
|       | Date                  | 01/02/2021              |                   |                 | Originator Tax   | ภาษีชื้อ 7% (ราคาไม่รวมภาษีฯ) |            |      |                   |
|       | Tax Inv Date          | 01/02/2021              |                   |                 | Tax Audit String |                               |            |      |                   |
|       | Date Vat              |                         |                   |                 |                  |                               |            |      |                   |
|       | Ref                   | TIN2102/0002            |                   |                 |                  |                               |            |      |                   |
|       | Special Tax           |                         |                   |                 |                  |                               |            |      |                   |
|       | Exclude From Invoice  | <b>e</b>                |                   |                 |                  |                               |            |      |                   |
|       | Tab                   |                         |                   |                 |                  |                               |            |      |                   |
|       | Invoice/Bill Date     | 01/02/2021              |                   |                 |                  |                               |            |      |                   |
|       | Follow-up Level       |                         |                   |                 |                  |                               |            |      |                   |
|       | Latest Follow-up      |                         |                   |                 |                  |                               |            |      |                   |
|       | Due Date              |                         |                   |                 |                  |                               |            |      | Ŧ                 |

#### <u>ตัวอย่างรายงานภาษีที่ได้</u>

| เ<br>รื่<br>ส | ดือนภาษี<br>ช่อผู้ประก<br>ช่อสถาน<br>เถานประ | }<br>เอบการ<br>ประกอบการ<br>ะกอบการ | กุมภา<br>บริษัท<br>บริษัท | พันธ์<br>ใมครอน กรุ๊ป จำกัด<br>ไมครอน กรุ๊ป จำกัด               | รายงานภ<br>ปี<br>เส        | ม <b>าษีชื้อ</b><br> <br>ลขประจำตัวผู้<br>⊠ สำนักงานใ | ม์เสียภาษีอา≀<br>ใหญ่ □ ส | 2564<br>กร 01055<br>าขาที่ | 56167078  |           | หน้า 1 / 1       |
|---------------|----------------------------------------------|-------------------------------------|---------------------------|-----------------------------------------------------------------|----------------------------|-------------------------------------------------------|---------------------------|----------------------------|-----------|-----------|------------------|
| ſ             | ลำดับ<br>ชี ( เร่าเชื                        | ີໃ                                  | นกำกับภาษี                | เลขประจำตัวผู้เสีย<br>ชื่อผู้ชื้อสินด้า/ผู้รับบริการ การชื่อากร |                            | สถานประ                                               | ะกอบการ                   | มูลค่าสินค้า               | จำนวนภาษี | จำนวนเงิน | หมายเหตุ         |
|               | ท/เลมท                                       | วันเดือนปี                          | เลขที                     |                                                                 | ของผูชอสนคา/ผูรบ<br>บริการ | ใหญ่                                                  | สาขาที                    | หรอบรการ                   | มูลดาเพม  | รวม       |                  |
| ſ             | 1                                            | 2021-02-01                          | TIN2102/0002              | ทดสอบ Test                                                      |                            | 00000                                                 |                           | 20,000.00                  | 1,400.00  | 21,400.00 | AP-2102-<br>0001 |
| ſ             | 2                                            | 2021-02-15                          | TIN2102/0001              | ทดสอบ Test                                                      |                            | 00000                                                 |                           | 80,000.00                  | 5,600.00  | 85,600.00 | AP-2102-         |

0001

# <u>กรณีรับรู้ภาษีซื้อข้ามเดือน</u>

คลิกที่รายการภาษีซื้อที่ต้องการแก้ไข > คลิกที่ EDIT เพื่อเปิดโหมดการแก้ไข

- Due Date = ระบุวันที่ที่ต้องการแสดงในรายงานภาษีซื้อ (กรณีรับรู้ภาษีซื้อข้ามเดือน)

|       | Accounting                  | Overview Customers  | Vendors    | Accounting  | Reporting                  | Configuration    |                               | 2 | C 14 | 🕕 Admir | nistrator 👻 |
|-------|-----------------------------|---------------------|------------|-------------|----------------------------|------------------|-------------------------------|---|------|---------|-------------|
| Purch | nase Tax Report / AP-       | -2102-0001 (Test) ภ | าษีซื้อ 7% | ์ (ราคาไม่ร | วมภาษีฯ)                   |                  |                               |   |      |         |             |
| EDIT  |                             |                     |            | Print       | <ul> <li>Action</li> </ul> |                  |                               |   |      | 2/3     | < >         |
|       | Product                     | 1.00                |            |             |                            |                  |                               |   |      |         | ^           |
|       | Dates                       |                     |            |             |                            | Taxes            |                               |   |      |         |             |
|       | Date                        | 01/02/2021          |            |             |                            | Originator Tax   | ภาษีซื้อ 7% (ราคาไม่รวมภาษีฯ) |   |      |         |             |
|       | Tax Inv Date                | 01/02/2021          |            |             |                            | Tax Audit String |                               |   |      |         |             |
|       | Date Vat                    |                     |            |             |                            |                  |                               |   |      |         |             |
|       | Ref                         | TIN2102/0002        |            |             |                            |                  |                               |   |      |         |             |
|       | Special Tax                 |                     |            |             |                            |                  |                               |   |      |         |             |
|       | Exclude From Invoice<br>Tab |                     |            |             |                            |                  |                               |   |      |         |             |
|       | Invoice/Bill Date           | 01/02/2021          |            |             |                            |                  |                               |   |      |         |             |
|       | Follow-up Level             |                     |            |             |                            |                  |                               |   |      |         |             |
|       | Latest Follow-up            |                     |            |             |                            |                  |                               |   |      |         |             |
|       | Due Date                    | 03/03/2021          |            |             |                            |                  |                               |   |      |         |             |
|       | Currency                    |                     |            |             |                            | States           |                               |   |      |         |             |
|       | Amount in Currency          | 0.00                |            |             |                            | No Follow-up     |                               |   |      |         | -           |

#### <u>ตัวอย่างรายงานภาษีที่ได้</u>

|                                                    |                      |                           |                                | รายงานภา                                                                                       | าษีซื้อ          |           |                            |                          |                  |                      |  |
|----------------------------------------------------|----------------------|---------------------------|--------------------------------|------------------------------------------------------------------------------------------------|------------------|-----------|----------------------------|--------------------------|------------------|----------------------|--|
| เดอนภาษ<br>ชื่อผู้ประกอบการ                        |                      | กุมภาพ<br>บริษัทไ         | นธ<br>มคร กรุ๊ป จำกัด          | บเล                                                                                            |                  |           |                            |                          |                  |                      |  |
| ชื่อสถานา<br>สถานประ                               | ประกอบการ<br>ะกอบการ | บริษัท ไ                  | มครอน กรุ๊ป จำกัด              | X                                                                                              | ] สำนักงานใ      | ใหญ่ 🗌 สา | าขาที่                     |                          |                  | หน้า 1 / 1           |  |
| ลำดับ<br>ที่/เล่มที่                               | ใบกำกับภาษี          |                           |                                | เลขประจำตัวผู้เสีย                                                                             | สถานประกอบการ    |           |                            |                          |                  |                      |  |
|                                                    | วัน เดือน ปี         | เลขที่                    | ชื่อผู้ซื้อสินค้า/ผู้รับบริการ | ภาษีอากร<br>ของผู้ซื้อสินด้า/ผู้รับ                                                            | สำนักงาน<br>ใหญ่ | สาขาที่   | มูลด่าสินด้า<br>หรือบริการ | จำนวนภาษี<br>มูลค่าเพิ่ม | จำนวนเงิน<br>รวม | หมายเหตุ             |  |
| 1                                                  | 2021-02-15           | TIN2102/0001              | ทดสอบ Test                     |                                                                                                | 00000            |           | 80,000.00                  | 5,600.00                 | 85,600.00 A      | P-2102-<br>001       |  |
| -                                                  |                      |                           | 20 M 5.5 ú                     |                                                                                                | 00000            |           | 10,000.00                  | 700.00                   | 10,700.00        | 001                  |  |
|                                                    |                      |                           |                                |                                                                                                | เอานี้สั่ว       | รวม       | 90,000.00                  | 6,300.00                 | 96,300.00        |                      |  |
| เดือนภาษี<br>ชื่อผู้ประกอบการ<br>ชื่อสถานประกอบการ |                      | มีนาค<br>บริษัท<br>บริษัท | ม                              | รายงานภาษซอ<br>ปี 2564<br>เลขประจำตัวผู้เสียภาษีอากร 0105556167078<br>⊠ สำนักงานใหญ่ □ สาขาที่ |                  |           |                            |                          |                  |                      |  |
| สถานประ                                            | ะกอบการ              |                           | ·                              |                                                                                                |                  | Ū         |                            |                          |                  | หน้า 1 /             |  |
| ลำดับ<br>ที่/เล่มที่                               | ใบกำกับภาษี          |                           |                                | เลขประจำตัวผู้เสีย                                                                             | สถานประกอบการ    |           | มออ่อสินอ้อ                | ร่วมวนครมี               | ຄໍ່ລາມວາມເລືອນ   |                      |  |
|                                                    | วัน เดือน ปี         | เลขที่                    | ชื่อผู้ซื้อสินค้า/ผู้รับบริการ | ของผู้ซื้อสินค้า/ผู้รับ<br>บริการ                                                              | สำนักงาน<br>ใหญ่ | ้ สาขาที่ | มูสต เสนตา<br>หรือบริการ   | มูลด่าเพิ่ม              | รวม              | หมายเหตุ             |  |
| 1                                                  | 2021-02-01           | TIN2102/0002              | ทดสอบ Test                     |                                                                                                | 000              | 00        | 20,000                     | .00 1,400                | .00 21,400       | .00 AP-2102-<br>0001 |  |
|                                                    | 2021-03-01           | 1151115411018             | Lazada Limited LHead           |                                                                                                | 000              | 001       | 169                        | 080 11                   | 8/1 180          | 97119-71113-         |  |